## HOW TO SETUP TP-LINK DECO

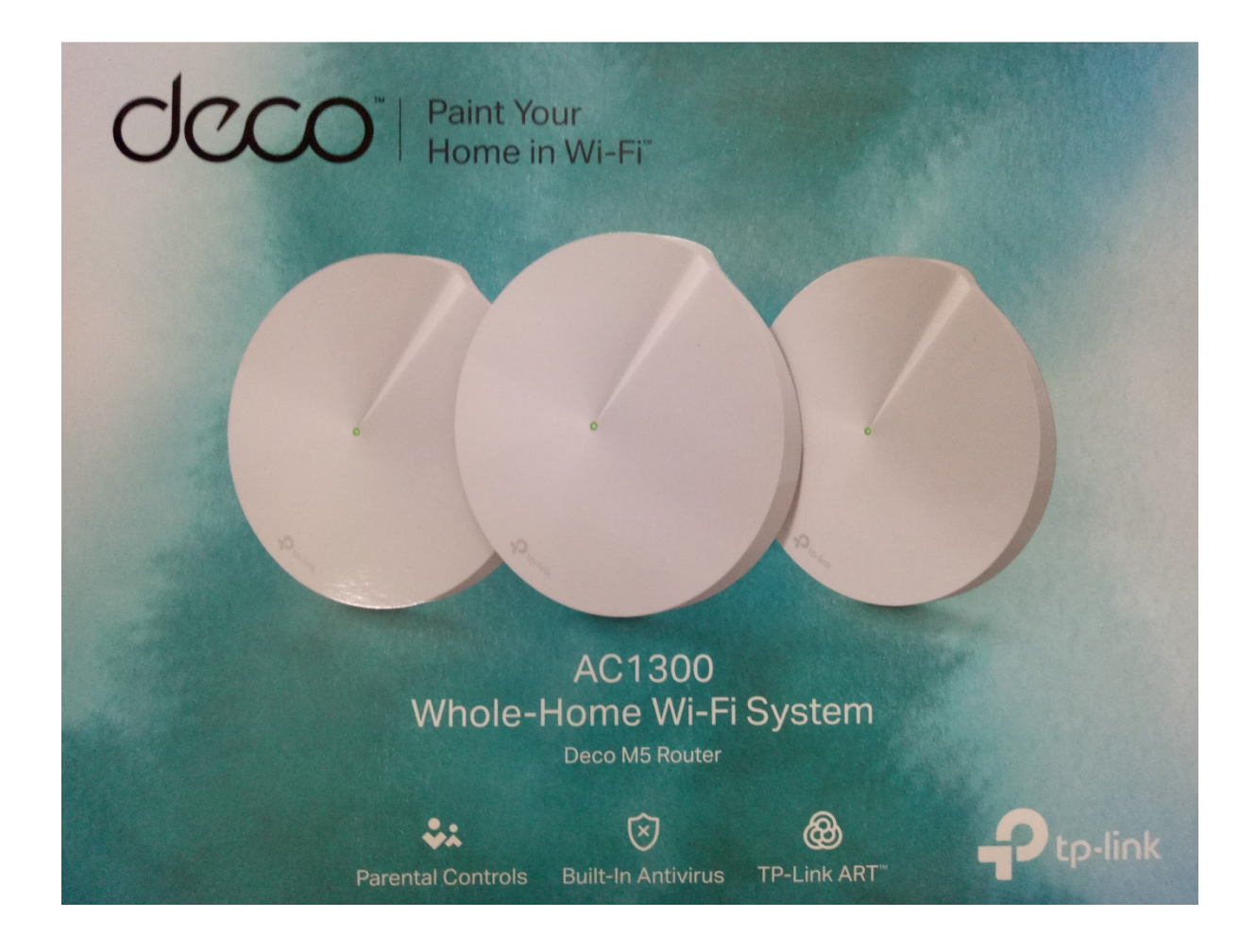

Ver 1.0

Before we start the TP-LINK DECO, we need to install TP-LINK DECO apps on our mobile.

Goto "PLAY STORE" search for TP-LINK DECO

| \$110,00KB/s ▶ 10 ··· 07;45                                                                | Select "TP-LINK DECO" and install                                                         |
|--------------------------------------------------------------------------------------------|-------------------------------------------------------------------------------------------|
|                                                                                            | the apps                                                                                  |
| Ad Qanvast See Local Home Designs.<br>4.1 * FREE                                           |                                                                                           |
| Wallpapers, Icons - LINE DECO   ::     LINE & Camp Mobile   4.3 *                          |                                                                                           |
| TP-Link Deco :   TP-LINK Technologies Co., Ltd. :   3.9 ★ ▶ INSTALLED                      |                                                                                           |
|                                                                                            |                                                                                           |
|                                                                                            | Create account and verify thought                                                         |
| Log in with your TD Link ID                                                                | your email.                                                                               |
|                                                                                            | Login : email address                                                                     |
| eric@asiatel.com.sg                                                                        | Password: xxxxxx                                                                          |
|                                                                                            |                                                                                           |
| Password (x) 🛩                                                                             | Click : Log in                                                                            |
| Forgot password?                                                                           |                                                                                           |
| Log in                                                                                     |                                                                                           |
| Paint Your Home in Wi-Fi                                                                   | Click " Let's Begin"                                                                      |
|                                                                                            | C C                                                                                       |
| φ <sub>111</sub> .<br>φ <sub>111</sub> .                                                   | Follows each step accordingly                                                             |
| Let's begin.                                                                               |                                                                                           |
|                                                                                            | What you'll need<br>All of these can be found in your<br>Deco Home WI-FI System packaging |
| Power Adapter Ethernet Cable                                                               | Click "Next"                                                                              |
| What you'll need<br>All of these can be found in your Deco Home<br>Wi-Fi System packaging. |                                                                                           |
| Next                                                                                       |                                                                                           |

| Modem ⑦                                                                                                    | Power off your modemPower off your modem and removethe backup battery if it has one.Disconnect your router from themodem before moving on.Click "Next"                                                        |
|----------------------------------------------------------------------------------------------------|----------------------------------------------------------------------------------------------------|
| Power off your modem<br>Power off your modem and remove the<br>backup battery if it has one. Disconnect your<br>old router from the modem before moving<br>on.<br>Next             |                                                                                                    |
|                                                                                                    | Plug in your devices<br>Connect your modem to either<br>Ethernet port on Deco and power up<br>them both on.<br>Click "Next"                                                                                   |
| Plug in your devices<br>Connect your modern to either Ethernet port<br>on Deco and power them both on.<br>Next                                                                     |                                                                                                    |
| Modem (?)<br>()<br>()<br>()<br>()<br>()<br>()<br>()<br>()<br>()<br>()<br>()<br>()<br>()                                                                                            | Check your modem (ONR)<br>Wait for about 2 minutes for your<br>modem to start up. When the<br>modem is ready, the internet LED will<br>usually light up and become stable.<br>Click " Internet LED is stable" |
| Check your modem<br>Wait for about 2 minutes for your modem to<br>start up. When the modem is ready, the<br>internet LED on your modem will usually light<br>up and become stable. |                                                                                                    |

| Check the LED status<br>Wait until the Deco LED pulses blue. This will<br>take less than a minute.                                         | Check the LED status DECO<br>Connect to router and power up<br>DECO, wait until the Deco LED pulses<br>blue. This will take less than a<br>minute.<br>Click "Deco's LED is Pulsing Blue" |
|----------------------------------------------------------------------------------------------------|----------------------------------------------------------------------------------------------------|
| Enable Bluetooth                                                                                                    | Enable Bluetooth<br>Please turn mobile Bluetooth on. We<br>only use Bluetooth to transfer data<br>between this app and Deco during<br>setup.<br>Click "Turn Bluetooth On"                |
| Please turn Bluetooth on. We only use<br>Bluetooth to transfer data between this<br>app and Deco during setup.<br><b>Turn Bluetooth On</b> |                                                                                                    |
| Looking for Deco                                                                                                    | Looking for Deco                                                                                                    |

| ×                                                                           | Mobile found it                   |
|-----------------------------------------------------------------------------|-----------------------------------|
|                                                                             |                                   |
|                                                                             |                                   |
| <b>Y</b>                                                                    |                                   |
|                                                                             |                                   |
|                                                                             |                                   |
| *                                                                           |                                   |
|                                                                             |                                   |
|                                                                             |                                   |
| Found it!                                                                   |                                   |
|                                                                             |                                   |
| $\times$ $\bigcirc$                                                         | Connecting Deco established       |
| Where have you placed this Deco?                                            | where have you placed this Decor  |
| Setting each Deco's location is a great way to tell them apart in this app. | E.g we select living room         |
| Bedroom                                                                     |                                   |
| Hallway                                                                     | a)Connecting to the internet      |
| Kitchen                                                                     | completed                         |
| Living Room Select                                                          | b)Deco is online                  |
| Master Bedroom                                                              |                                   |
| Office                                                                      |                                   |
| Study                                                                       |                                   |
| Custom                                                                      |                                   |
| Create Your Wi-Fi Network                                                   | Now create your own Wi-Fi network |
| This will be the name and password you'll                                   | Network Name : test 2             |
| password must be at least 8 characters.                                     | Network Name : test 2             |
|                                                                             | Password:123456789                |
| Network Name                                                                |                                   |
|                                                                             | Click "Next"                      |
| Password                                                                    |                                   |
|                                                                             |                                   |
| Next                                                                        |                                   |
|                                                                             |                                   |

| Creating your Wi-Fi petwork                                                                                                    | Deco start to creating your wi-fi<br>network                                                                                                    |
|----------------------------------------------------------------------------------------------------|----------------------------------------------------------------------------------------------------|
| Creating your with reflections<br>Complete.<br>You can now connect your devices to this<br>network:test 2<br>Add another Deco<br>I'm done for now | Complete.You can now connect your device to<br>this network: test 2If this is only deco you setup then<br>Click "I'm done for now"Or you still want to add another Deco<br>Click "Add another Deco" |
| Deco<br>Deco<br>Power Adapter<br>What you'll need                                                                                                 | ADD ANOTHER DECO<br>You come to to here where asking<br>What you'll need<br>1) Deco<br>2) Power Adaptor<br>Click "Next"                                                                             |
| All of these can be found in your Deco Home<br>Wi-Fi System packaging.<br>Next                                                                    |                                                                                                    |

|                                                                                                    | Find a suitable spot                                                                      |
|----------------------------------------------------------------------------------------------------|-------------------------------------------------------------------------------------------|
| Bedroen<br>Livipe soom<br>Kitchen Bathroom                                                                                      | Place Deco whenever you need it<br>most.<br>Tip: Deco work best when the placed           |
|                                                                                                    | in different rooms.                                                                       |
|                                                                                                    | Click "Next"                                                                              |
| <b>Find a suitable spot</b><br>Place Deco wherever you need it most. Tip:<br>Decos work best when placed in different<br>rooms. |                                                                                           |
| Next                                                                                                    |                                                                                           |
|                                                                                                    | Plug in your Deco                                                                         |
|                                                                                                    | Connect Deco to a power outlet.<br>When ready, Deco will wake up with<br>a blue LED pulse |
| <b>Plug in your Deco</b><br>Connect Deco to a power outlet. When ready,<br>Deco will wake up with a blue LED pulse.             |                                                                                           |
| Next                                                                                                    |                                                                                           |
|                                                                                                    | Check the LED status                                                                      |
| •                                                                                                    | Wait until the Deco LED pulse blue.<br>This will take less than a minute.                 |
|                                                                                                    | Click " Deco's LED is pulsing blue"                                                       |
| Check the LED status                                                                                                    |                                                                                           |
| Wait until the Deco LED pulses blue. This will take less than a minute.                                                         |                                                                                           |
| Deco's LED is Pulsing Blue                                                                                                    |                                                                                           |

|                                                                                                    | Start looking for deco and found it.                       |
|----------------------------------------------------------------------------------------------------|------------------------------------------------------------|
| Testing connection<br>This will take less than a minute.                                                           | Then testing connection this will take less than a minutes |
|                                                                                                    | Where have you placed this Deco                            |
|                                                                                                    | Eg. We select study                                        |
| Where have you placed this Deco?<br>Setting each Deco's location is a great way to<br>tell them apart in this app. |                                                            |
| Bedroom                                                                                                    |                                                            |
| Hallway                                                                                                    |                                                            |
| Kitchen O                                                                                                    |                                                            |
| Living Room                                                                                                    |                                                            |
| Master Bedroom                                                                                                    |                                                            |
| Office                                                                                                    |                                                            |
| Study Select 🗁 🔿                                                                                                   |                                                            |
|                                                                                                    | your network.                                              |
|                                                                                                    |                                                            |
| Optimizing your network                                                                                            |                                                            |

| Complete.                                                                                                    | Second Deco add complete.                                                              |
|----------------------------------------------------------------------------------------------------|----------------------------------------------------------------------------------------|
| You can now connect your devices to this<br>network.test 2                                                         | You still can add another Deco if<br>there needed<br>Or else Click " I'm done for now" |
|                                                                                                    | After days                                                                             |
|                                                                                                    | After done                                                                             |
| Living Room Study Add                                                                                              | You will see two deco setup done<br>1) Living room<br>2) study                         |
| 0.8 10.0                                                                                                    |                                                                                        |
| 9.6 IU.U                                                                                                    |                                                                                        |
| Mbps Mbps                                                                                                    |                                                                                        |
| 0 Device                                                                                                    |                                                                                        |
| $\equiv$ test 2                                                                                                    | Every setup of Deco will ask for update                                                |
| Update is required.                                                                                                | Click "update Deco"                                                                    |
|                                                                                                    |                                                                                        |
| Some of your Decos are using an old firmware version. Please update them before continuing to manage this network. |                                                                                        |
| Update Deco                                                                                                    |                                                                                        |

| ,,ii 0.15KB/s 🛠 📭 🧰 🗰 🗰 11:43 🛛 🕸 👁 100% 🚍                                               | Download firmware                     |
|------------------------------------------------------------------------------------------|---------------------------------------|
| ← Update Deco                                                                            |                                       |
| Firmware update available for Deco.                                                      |                                       |
|                                                                                          |                                       |
| Firmware Version:1.1.1 Build 20170614                                                    |                                       |
| Rel. 66381<br>Size: 13.0M                                                                |                                       |
| What's New:                                                                              |                                       |
| New Features/Enhancement:<br>1. Added TP-Link DDNS, Port Forwarding                      |                                       |
| and Address Reservation.<br>2. Improved the stability of the Deco                        |                                       |
| system.<br>Note: Please keep your app version                                            |                                       |
| updated to enjoy the new features.                                                       |                                       |
| Fixed some small bugs.                                                                   |                                       |
|                                                                                          |                                       |
|                                                                                          |                                       |
| Download Firmware                                                                        |                                       |
| i  1.17KB/s 😪 🕼 🛔 🗱 ··· 11:43 🛛 🕸 🐨 100% 🚥                                               | Start update firmware                 |
| Update Deco                                                                              |                                       |
| The new firmware will be downloaded by                                                   | Place weit for fow minutes until      |
| your Deco system, not this app. No mobile<br>data or storage on this device is required. | Please wait for few minutes until     |
|                                                                                          | completed 100%                        |
|                                                                                          |                                       |
| Downloading(5%)                                                                          | $\leftarrow$ click                    |
| 2000 (ge s)                                                                              |                                       |
|                                                                                          | Firmware will installing new firmware |
|                                                                                          |                                       |
|                                                                                          |                                       |
|                                                                                          |                                       |
|                                                                                          |                                       |
|                                                                                          |                                       |
| ← Undate Deco                                                                            | All undate done                       |
|                                                                                          | An apaate done                        |
|                                                                                          |                                       |
|                                                                                          | You can use Deco Home wi-fi system    |
|                                                                                          |                                       |
| Firmware Version:1.1.1 Build 20170614                                                    |                                       |
| Rel. 66381                                                                               |                                       |
| Your Deco Home Wi-Fi System is currently                                                 |                                       |
| up-to-date. Enjoy!                                                                       |                                       |
|                                                                                          |                                       |
|                                                                                          |                                       |
|                                                                                          |                                       |
|                                                                                          |                                       |
| THE                                                                                      | END                                   |

## How to set up Deco to work in Access Point mode

Access Point mode aims to extend the existing wired network and expand the wireless coverage for a home network. At this time, the Deco system will not create its own subnet but purely transfer data between the root router and the clients.

## Note:

- 1. Always keep the Deco's firmware up-to-date to use AP mode. If you're not sure, just tap the Settings icon at the bottom right corner, then tap Update Deco for a check.
- 2. Please make sure you have installed the latest Deco app version to use AP mode:

For Android: 1.2.5 or later version

For iOS: 1.2.9 or later version

- 3. In AP mode, the Deco system will not act as a DHCP server to assign IP addresses to the clients. Please make sure you have enabled the DHCP server function on the root router.
- 4. In AP mode, since all the clients are managed by the root router, some advanced features will not be available on the Deco app, including Antivirus, Parental Controls, Port Forwarding, Address Reservation, TP-Link DDNS, etc.
- 5. Ethernet Backhaul could still take effect in AP mode.

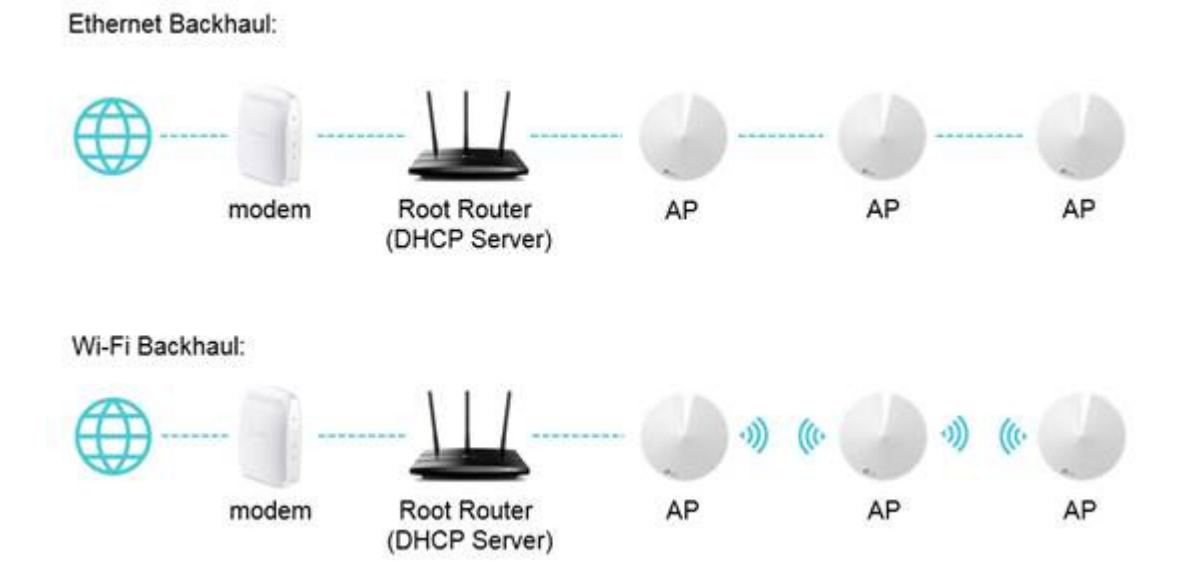

**Step 1** Launch the Deco app, tap the Settings icon at the bottom right corner, then tap Advanced.

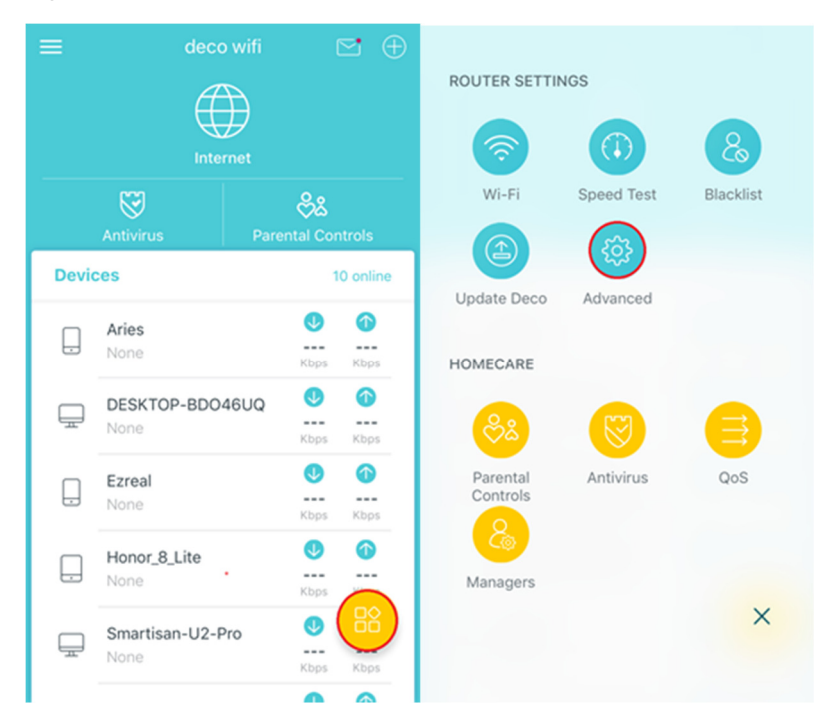

**Step 2** Tap Operating Mode, then choose Access Point mode. The app will indicate to reboot the router, tap OK.

| K Advanced          | Advanced |                                                  | < Operating Mode                                                                                                 |                                                                                                    |
|---------------------|----------|--------------------------------------------------|----------------------------------------------------------------------------------------------------|----------------------------------------------------------------------------------------------------|
| IPv4                |          | Route                                            | Router (Default)                                                                                                 |                                                                                                    |
| IPv6                |          | In route<br>directly<br>shares                   | er mode, Deco con<br>y via Dynamic IP, St<br>internet access to                                                  |                                                                                                    |
| Address Reservation |          | enable                                           | d by default.                                                                                                    |                                                                                                    |
| Port Forwarding     |          |                                                  | Switching mode will reboot                                                                                       |                                                                                                    |
| TP-Link DDNS        |          | Acc                                              | Cancel                                                                                                    | ОК                                                                                                    |
| LED Control         |          | in acce<br>or wire<br>extend<br>networ<br>and Oc | ess point mode, De<br>less router via an E<br>is the wireless covi<br>k. Functions like N<br>xS are not supporte | co connects to a wire<br>themet cable and<br>image of your existing<br>AT, Parental Controls<br>ad in this mode |
| Notifications       |          |                                                  | )<br>— Ш —                                                                                                    | - () -*- []                                                                                                    |
| Operating Mode      | >        |                                                  |                                                                                                    |                                                                                                    |

**Step 3** Wait for about 2 minutes until the LED light recovers to solid green, then the Deco system should work in AP mode.

In AP mode, you're able to change some basic settings on the Deco app including Wireless Settings, LED Control, etc.

In addition, you can also tap Advanced -> Working Mode to switch back to Router mode.